## Setting Up Office 365 (Exchange) with Apple iPhone, iPod, or iPad

- 1. If this is the first email account, tap Mail > Settings > Mail, Contacts, Calendars > Add Account. Otherwise, tap Settings > Mail, Contacts, Calendars > Add Account.
- 2. Tap Microsoft Exchange
- 3. Leave the **Domain** box blank
- 4. Type your full email address (first.last@washburn.edu) in the Email and Username boxes.
- 5. Type your WUAD password (the one you use to log in to your computer) in the **Password** box
- 6. Tap Next
- Your mail program will try to find the settings it needs to set up your account. Go to step 10 if your mail program finds your settings. Go to step 8 if it doesn't.
- 8. Enter outlook.office365.com in the Server box
- 9. Tap Next
- 10. Choose the type of information you want to synchronize between your account and your device (By default, Mail, Contacts, and Calendar information are synchronized.)
- 11. Touch Save.
- 12. If you're prompted to create a passcode, tap **Continue** and type a numeric passcode. (If you don't set up a passcode, you can't view your email account on your iPhone.)